Pour valider votre inscription, il vous faut prendre une licence FFC associée au club. Voici comment faire :

\* rendez vous sur https://licence.ffc.fr/

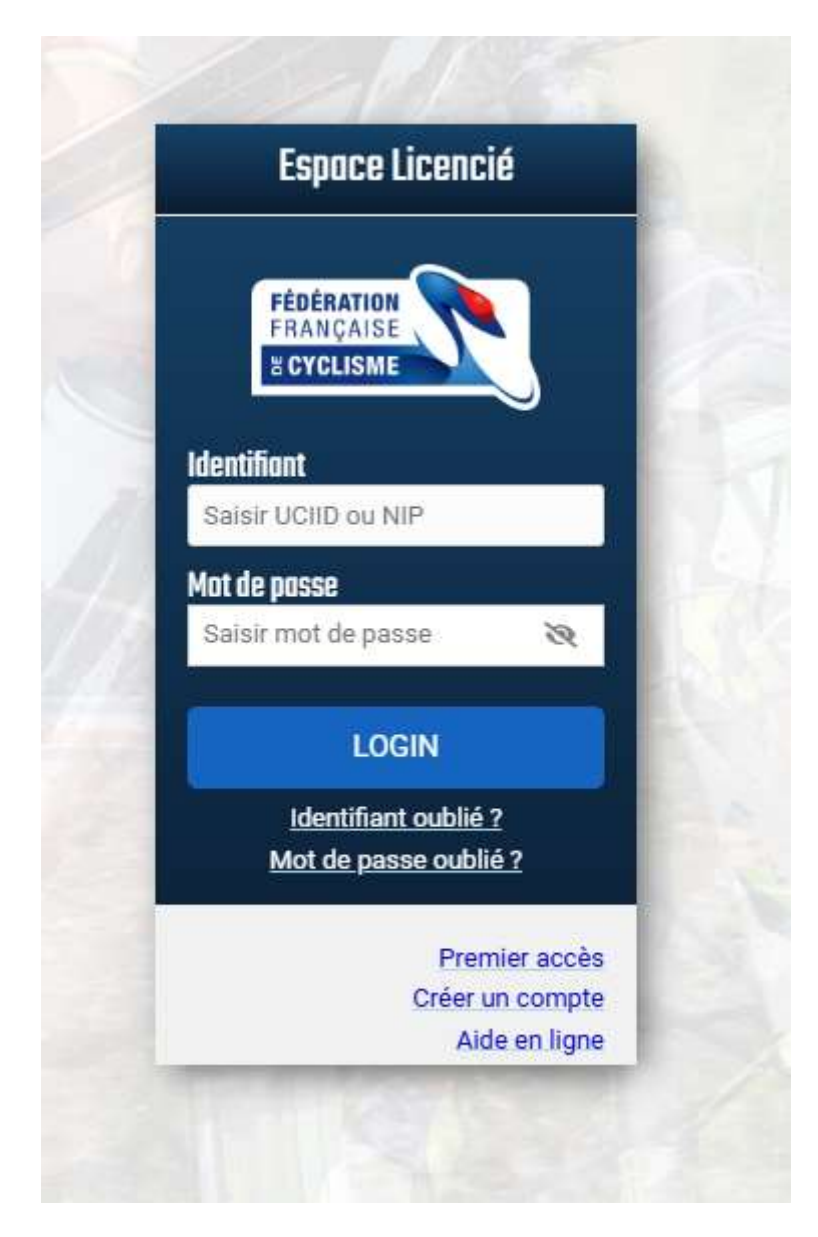

\* Si c'est votre première inscription, vous n'avez en théorie pas de compte FFC. Il faut donc en créer un. NOTE : il faut un compte par licence (et donc une adresse email par compte a priori) !

On clique donc sur le lien "Créer un compte"

|                                                                                                    | H CYCLIS                                                                | ME                                                                            |                                |
|----------------------------------------------------------------------------------------------------|-------------------------------------------------------------------------|-------------------------------------------------------------------------------|--------------------------------|
|                                                                                                    | Creatio                                                                 | n de compte                                                                   |                                |
| 2<br>Identification                                                                                          | -O-<br>Email                                                            | Informations                                                                  | Mot de passe                   |
| Si vous avez déjà eu un<br>compte. Dans ce cas, re<br>Identifiant oublié" ou "N<br>Merci de fournir les info | e licence par le<br>atournez sur la<br>Mot de passe o<br>ormations du p | e passé, alors vous disp<br>page d'accueil et utilis<br>ublié".<br>ratiquant. | oosez déjà d'un<br>ez l'option |
| Titre                                                                                                    |                                                                         |                                                                               |                                |
| Selectionner le titre                                                                                        | du pratiquant                                                           |                                                                               | ~                              |
| Nom                                                                                                    |                                                                         | Prénom                                                                        |                                |
| Saisir le nom du prat                                                                                        | tiquant                                                                 | Saisir le prénom                                                              | du pratiquant                  |
| Date de naissance                                                                                            |                                                                         |                                                                               |                                |
| jj/mm/aaaa                                                                                                   |                                                                         |                                                                               | Ē                              |
| Adresse mail                                                                                                 |                                                                         | C <mark>onfirmer adress</mark> e                                              | mail                           |
| Saisir votre adresse                                                                                         | mail                                                                    | Confirmer votre                                                               | adresse mail                   |
|                                                                                                    |                                                                         |                                                                               | 9                              |

remplissez les informations et cliquez sur créer le compte, puis confirmez les informations

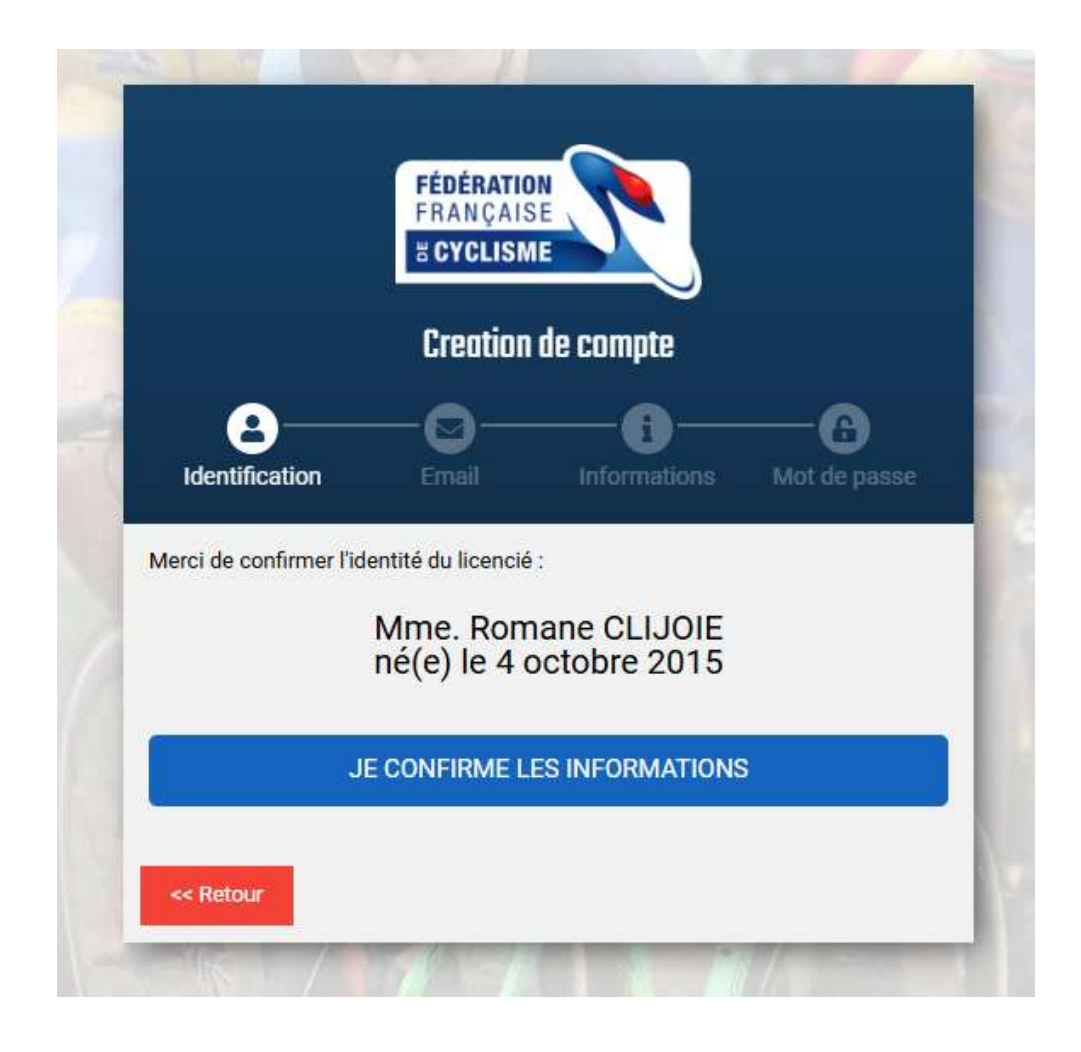

Un email vous est alors envoyé sur l'adresse renseignée pour valider la création de votre compteur

|                                                  | # CYCLISM                              | AE SAN AND AND AND AND AND AND AND AND AND A |                             |
|--------------------------------------------------|----------------------------------------|----------------------------------------------|-----------------------------|
|                                                  | Creation                               | de compte                                    |                             |
| 8—                                               | -0-                                    | —                                            | 6                           |
| Identification                                   | Email                                  | Informations                                 | Mot de passe                |
| Un mail vous a été                               | envoyé pour                            | confirmer votre a                            | dresse <mark>email</mark> . |
| Si vous ne recevez pas<br>contactez nous en cliq | le mail, merci d<br>uant sur ce lien : | e verifie <mark>r v</mark> os courrier       | s indésirables. Sino        |
| Nous contacter                                   |                                        |                                              |                             |

\* Cliquez sur le lien de confirmation dans l'email pour valider la création de votre compte FFC

|                                    | FÉDÉRATION<br>FRANÇAISE<br>B CYCLISME                                                       |
|------------------------------------|---------------------------------------------------------------------------------------------|
| <b>Création</b>                    | compte FFC                                                                                  |
| Une demande de<br>Cyclisme.        | création a été effectuée sur l'espace licencié de la Féd <mark>érat</mark> ion Française de |
| Si vous n'êtes pas                 | à l'origine de cette demande, vous pouvez ignorer ce mail.                                  |
|                                    | Valider votre compte                                                                        |
| Si le lien ci-dess<br>navigateur : | us ne fonctionne pas, vous pouvez copier l'adresse suivante dans votre                      |
| https://licence.ffc.fr/a           | :count/valid/f0d8e2968fad41ef9e8fa7bf483a52c7                                               |
| Cordialement,                      |                                                                                             |
| Fédération Fran                    | çaise de Cyclisme                                                                           |

\* D'autres informations personnelles vous sont demandées :

|                                                               | FÉDÉRATI<br>Françai<br><b>B Cyclis</b> i |                                 |                     |
|---------------------------------------------------------------|------------------------------------------|---------------------------------|---------------------|
|                                                               | Creation                                 | n de compte                     |                     |
| 2<br>Identification                                           | Email                                    | Informations                    | Mot de passe        |
| terci d'avoir validé vot<br>esoin d'informations :<br>Adresse | re adresse mail<br>supplémentaire        | . Afin de finaliser votre<br>s. | e compte, nous avon |
| 92 chemin de la gra                                           | nde vigne                                |                                 |                     |
| Adresse - ligne 2                                             |                                          |                                 |                     |
| Adresse - ligne 3                                             |                                          |                                 |                     |
| Code Postal                                                   |                                          | Ville                           |                     |
| 73160                                                         |                                          | Vimines                         |                     |
| ogs                                                           |                                          |                                 |                     |
| FRANCE                                                        |                                          |                                 |                     |
| ationalité                                                    |                                          |                                 |                     |
| FRANCE                                                        |                                          |                                 |                     |
| Préférences (?) —                                             |                                          |                                 |                     |
| Newsletter FFC                                                |                                          | No pac ro                       | covoir              |
| Offres & hone plane r                                         | necevoir<br>nar email                    | Ine paste                       | oovon               |
|                                                               | Recevoir                                 | Ne pas re                       | cevoir              |
| Offres & bons plans p<br>F                                    | oar SMS<br>Recevoir                      | Ne pas re                       | cevoir              |
| OF                                                            | recevoir                                 | I Ne pas re                     | Suivant >>          |

\* puis il vous faut créer un mot de passe :

|                                                                                                    | HRANÇAIS | SE L         |              |
|----------------------------------------------------------------------------------------------------|----------|--------------|--------------|
|                                                                                                    | Creation | de compte    |              |
| Lidentification                                                                                      |          | Informations | Mot de passe |
| 6 caractères<br>une minuscule<br>une majuscule<br>un chiffre<br>un caractère spécial<br>Mot de posse |          |              |              |
| Saisir votre mot de                                                                                  | e passe  |              |              |
| Confirmation du mot                                                                                  | de passe |              |              |
| Saisir votre mot de                                                                                  | e passe  |              |              |
|                                                                                                    |          | 2000 - 100   |              |

\* A la fin de la procédure, un identifiant NIP vous est attribué. C'est avec cet identifiant et le mot de passe définit à l'étape précédente que vous pouvez désormais vous logguer sur le site <u>https://licence.ffc.fr/</u>. Une confirmation par email (avec l'identifiant NIP) vous est envoyée

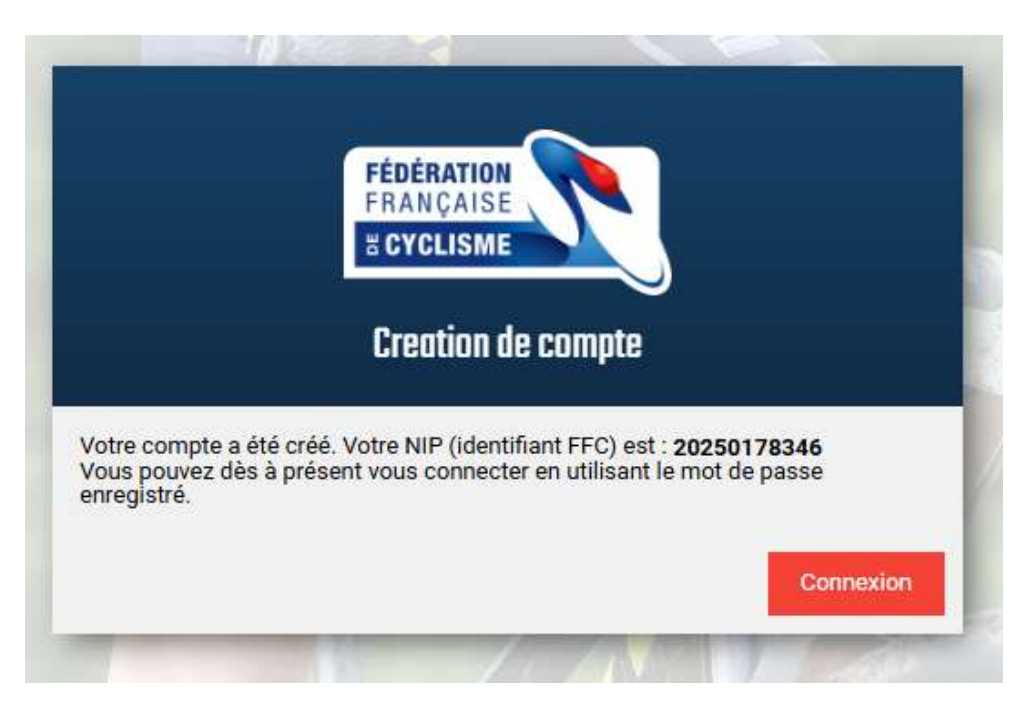

\* On y retourne donc et on se loggue :

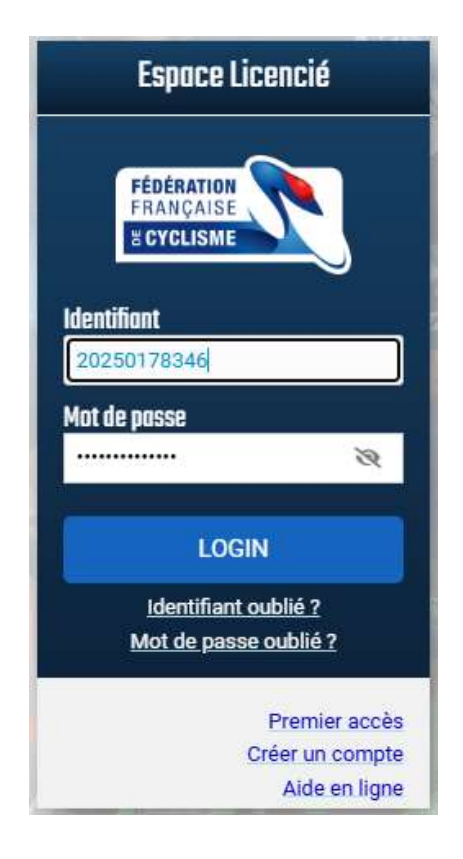

\* Bienvenue sur votre espace licencié ! Qui pour l'instant est vide..

| Espace Licencié                                                                                                  | FERENDA CONTRACTOR                                                                                                    |
|----------------------------------------------------------------------------------------------------|----------------------------------------------------------------------------------------------------|
| Romane<br>NIP : 2025                                                                                             | CLIJOIE<br>60178346                                                                                                    |
|                                                                                                    | Aucune licence en cours                                                                                                    |
| Licence 2025<br>Vous pouvez faire votre demande de licence 2025 dès<br>maintenant.<br>Prendre ma licence 2025    | Pass<br>Les mineurs ne sont pas autorisés à souscrire un Pass depuis<br>leur espace licencié. Nous vous prions de bien vouloir<br>contacter votre club afin de procéder à l'enregistrement. |
| Aide en ligne<br>Un problème ? Une interrogation ?<br>Nhésitez pas à consulter l'aide en ligne.<br>Aide en ligne | Informations  - Préférences utilisateur - Les engagements du licencié - Prévention santé - Politique de confidentialité - Mentions légales                                                  |

\* La procédure de licence va pouvoir réellement commencer : Cliquez sur le bouton "prendre ma licence 2025"

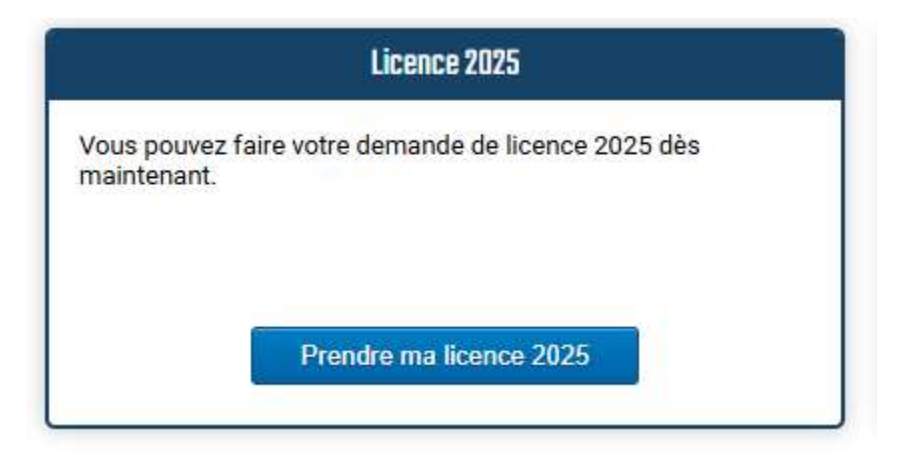

\* On vérifie les informations entrées lors de la création du compte (cette étape est surtout utile lorsque vous renouvellerez votre licence l'année prochaine)

| Nom           |                 | Naissar | nce  |                       |
|---------------|-----------------|---------|------|-----------------------|
| Ime CLIJOIE F | Romane          | 04/10/2 | 015  |                       |
| Nationalité   | Téléphone       | Mo      | bile |                       |
| RANCE         |                 |         | ]    |                       |
| Adresse eMail |                 |         |      |                       |
|               |                 |         |      | Cliquer pour modifier |
| Adresse       |                 |         |      |                       |
| 92 chemin de  | la grande vigne |         |      |                       |
|               |                 |         |      |                       |
|               |                 |         |      |                       |
|               |                 |         |      |                       |
| CP            | Vi              | lle     | Pays |                       |
|               |                 |         |      |                       |

Remarque: Si votre nom, date de naissance ou nationalité n'est pas correcte, merci de nous contacter pour corriger <u>en</u> cliquant sur ce lien

Suivant >>

\* Il faut ensuite choisir de prendre une licence Club. Ca tombe bien, on n'a pas trop le choix (en tant que mineur en tout cas)

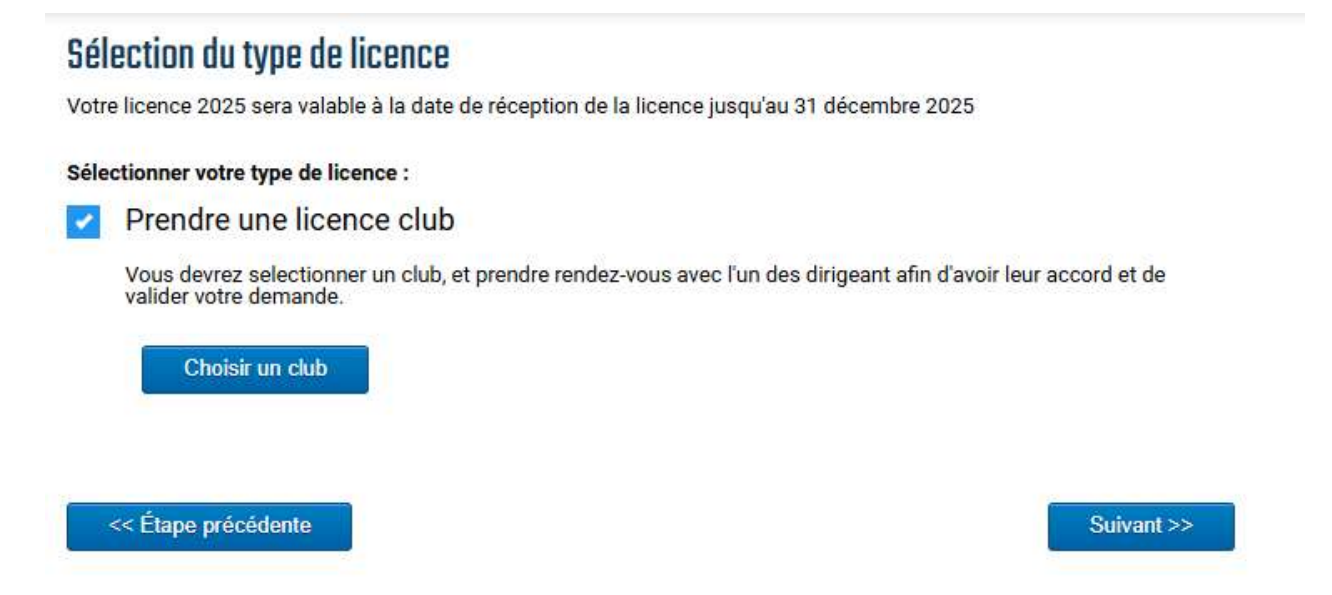

\* Cliquez sur choisir un club, faites défiler la liste et sélectionner le CLIC VTT (attention, il ne faut pas se tromper à cette étape, sinon on ne recevra jamais votre demande de licence)

| Un club autour du 73160 d                                                       | lans un rayon de             | 15 Km 🖌                   | pratiquant                | Toutes dis | ciplines 🗸 | Recherche   | r  |
|---------------------------------------------------------------------------------|------------------------------|---------------------------|---------------------------|------------|------------|-------------|----|
| CHAMBERY C. COMPETITION                                                         | ccc                          |                           |                           |            |            |             |    |
| 04.79.60.06.45<br>chamberycyclismecompetitions<br>http://www.chamberycyclismec  | @gmail.com<br>ompetition.com | 211 che<br>73000 (        | emin des Ecur<br>CHAMBERY | reuils     | Selection  | ner ce club | ١, |
| CHAMBERY CYCLISME FORMA                                                         | TION CCF                     |                           |                           |            |            |             | 1İ |
| 06 89 57 32 61<br>leo.peters@chamberycyclismef<br>http://www.chamberycyclismefe | ormation.com<br>ormation.com | 211 che<br>73000 C        | min des Ecure<br>HAMBERY  | euils      | Selection  | ner ce club |    |
| CENTRE FORMATION POLE PE                                                        | RFORMANCE ES                 | POIRS DU SP               | ORT FEMININ               | C.F.P.F.E. | S.F.       |             | ľ  |
| 0677411532<br>centredeformation@polefeminir                                     | n.com                        | 211 chemin<br>73000 CHAM  | des écureuils<br>⁄IBERY   | (          | Selection  | ner ce club |    |
| C.L.I.C. VTT CLIC VTT                                                           |                              |                           |                           |            |            |             |    |
| 06.80.34.10.72<br>president@clicvtt.fr<br>http://www.clicvtt.fr/                | 1 pla<br>7300                | ce Paul Vach<br>0 CHAMBER | ez<br>Y                   |            | Selection  | ner ce club |    |
| LA MARTE SERVOLEX CYCLISI                                                       | M LMSC                       |                           |                           |            | -          |             | 1  |
| 06.17.92.14.26                                                                  | Jean Fre                     | deric SALLES              | LAFONT                    |            |            |             |    |

\* On vérifie une dernière fois qu'on a bien choisi le meilleur club du Mooooonde et on clique sur suivant...

## Sélection du type de licence

Votre licence 2025 sera valable à la date de réception de la licence jusqu'au 31 décembre 2025

| ous devrez selectionner un club, et pren<br>alider votre demande.                                                                                                    | dre rendez-vous avec l'un des dirigeant afin d'a                                                                                            | avoir leur accord et           |
|----------------------------------------------------------------------------------------------------|----------------------------------------------------------------------------------------------------|--------------------------------|
| C.L.I.C. VTT (CLIC VTT)                                                                                                    |                                                                                                    |                                |
| 1 place Paul Vachez<br>73000 CHAMBERY                                                                                                    | Contact :<br>06.80.34.10.72<br>president@clicvtt.fr                                                                                         |                                |
|                                                                                                    | http://www.clicvtt.fr/                                                                                                    |                                |
| Merci de prendre contact avec les respo                                                                                                    | onsables du club pour valider la prise de licenc                                                                                            | ce dans ce club.               |
| Choisir un club                                                                                                    |                                                                                                    |                                |
|                                                                                                    |                                                                                                    |                                |
|                                                                                                    |                                                                                                    |                                |
| Étapo prácádopto                                                                                                    |                                                                                                    | Suite                          |
| Liape precedente                                                                                                    |                                                                                                    | Suiv                           |
|                                                                                                    |                                                                                                    |                                |
|                                                                                                    |                                                                                                    |                                |
|                                                                                                    |                                                                                                    |                                |
| arrive sur cette page :                                                                                                    |                                                                                                    |                                |
| arrive sur cette page :                                                                                                    |                                                                                                    |                                |
| arrive sur cette page :<br><i>Récapitulatif</i>                                                                                                    |                                                                                                    |                                |
| arrive sur cette page :<br>Récapitulatif                                                                                                    |                                                                                                    |                                |
| arrive sur cette page :<br>Récapitulatif<br>Désignation                                                                                                    | Prix Qtế                                                                                                    | Total                          |
| arrive sur cette page :<br>Récapitulatif<br>Désignation                                                                                                    | Prîx Qté                                                                                                    | <i>Total</i><br>Total : 0,00 € |
| arrive sur cette page :<br>Récapitulatif<br>Désignation<br>Licence                                                                                                    | Prix Qtế                                                                                                    | <i>Total</i><br>Total : 0,00 € |
| arrive sur cette page :<br>Récapitulatif<br>Désignation<br>Licence                                                                                                    | Prīx Qté                                                                                                    | <i>Total</i><br>Total : 0,00 € |
| arrive sur cette page :<br>Récapitulatif<br>Désignation<br>Licence                                                                                                    | Prix Qté<br>hoisir mon activité sportive principale                                                                                         | <i>Total</i><br>Total : 0,00 € |
| arrive sur cette page :<br>Récapitulatif<br>Désignation<br>Licence                                                                                                    | Prix Qté<br>hoisir mon activité sportive principale                                                                                         | <i>Total</i><br>Total : 0,00 € |
| arrive sur cette page :<br><i>Récapitulatif</i><br><i>Désignation</i><br><i>Licence</i>                                                                                                    | Prix Qtế<br>hoisir mon activité sportive principale                                                                                         | <i>Total</i><br>Total : 0,00 € |
| arrive sur cette page :<br>Récapitulatif<br>Désignation<br>Licence                                                                                                    | Prix Qté<br>hoisir mon activité sportive principale                                                                                         | <i>Total</i><br>Total : 0,00 € |
| arrive sur cette page :<br>Récapitulatif<br>Désignation<br>Licence<br>Informations<br>Adresse du club :                                                                                                    | Prix Qté<br>hoisir mon activité sportive principale<br><u>Contact :</u>                                                                     | <i>Total</i><br>Total : 0,00 € |
| Arrive sur cette page :  Récapitulatif  Désignation  Licence  Informations  Adresse du club :  C.L.I.C. VTT (CLIC VTT) Indicate Bud Vicence                                                                                                    | Prix Qté<br>hoisir mon activité sportive principale                                                                                         | <i>Total</i><br>Total : 0,00 € |
| Arrive sur cette page :<br>Récapitulatif<br>Désignation<br>Licence<br>Informations<br>Adresse du club :<br>C.L.I.C. VTT (CLIC VTT)<br>1 place Paul Vachez<br>73000 CHAMBERY                                                                                     | Prix Qté<br>hoisir mon activité sportive principale<br><u>Contact :</u><br>06.80.34.10.72<br>president@clicvtt.fr<br>bttp://waw.climatt.fr/ | <i>Total</i><br>Total : 0,00 € |
| Arrive sur cette page :<br>Récapitulatif<br>Désignation<br>Licence<br>Informations<br>Adresse du club :<br>C.L.I.C. VTT (CLIC VTT)<br>1 place Paul Vachez<br>73000 CHAMBERY                                                                                     | Prix Qté<br>hoisir mon activité sportive principale<br>Contact :<br>06.80.34.10.72<br>president@clicvtt.fr<br>http://www.clicvtt.fr/        | <i>Total</i><br>Total : 0,00 € |
| Arrive sur cette page :<br>Récapitulatif<br>Désignation<br>Licence<br>Informations<br>Adresse du club :<br>C.L.I.C. VTT (CLIC VTT)<br>1 place Paul Vachez<br>73000 CHAMBERY                                                                                     | Prix Qté<br>hoisir mon activité sportive principale<br><u>Contact :</u><br>06.80.34.10.72<br>president@clicvtt.fr<br>http://www.clicvtt.fr/ | Total Total : 0,00 €           |
| Arrive sur cette page :    Récapitulatif   Désignation   Licence    Licence     Informations     Adresse du club :   C.L.I.C. VTT (CLIC VTT)   1 place Paul Vachez   73000 CHAMBERY     Je certifie sur l'honneur, l'exactitu   la présente demande de licence. | Prix Qté<br>hoisir mon activité sportive principale<br><u>Contact :</u><br>06.80.34.10.72<br>president@clicvtt.fr<br>http://www.clicvtt.fr/ | Total : 0,00 €                 |

\* Cliquez alors sur "choisir mon activité principale" et choisissez VTT – cross country. La catégorie d'age se met automatiquement en fonction de la date de naissance renseignée

| Choisir une activité | ж   |
|----------------------|-----|
| Discipline           |     |
| VTT - Cross country  |     |
| Categorie            |     |
| U11                  | × . |
|                      |     |
|                      |     |
|                      |     |
|                      |     |
|                      |     |
|                      |     |
|                      |     |
|                      |     |
|                      |     |
|                      |     |
|                      |     |
|                      |     |
|                      |     |

\* On clique sur ajouter et la page précédente se met à jour avec notamment le prix de la licence (61 euros). Il n'y a rien à payer sur le site de la FFC, la licence est à payer directement au club, en plus de la cotisation.

\* Il vous faut maintenant cliquer sur chaque ligne en rouge pour :

- remplir le questionnaire santé. Si vous répondez non à toutes les questions, pas besoin de certificat médical

- prendre connaissance des notices d'assurance et de complémentaire

- choisir éventuellement une assurance complémentaire (dans ce cas, suivre les instructions, notamment pour le paiement)

- télécharger l'autorisation parentale

| Déclaration                                                                                                    | with wat would                                                                                                |
|----------------------------------------------------------------------------------------------------|----------------------------------------------------------------------------------------------------|
| Designation                                                                                                    | Prix Qte Total                                                                                                |
| Licence 2025                                                                                                    |                                                                                                    |
| Licence 2025, VTT - Cross country, UTT                                                                                                    | 61,00€ 1 61,00€ 1                                                                                             |
|                                                                                                    | lotal: 61,00 €                                                                                                |
| Licence                                                                                                    |                                                                                                    |
| Vous avez sélectionné votre activité sportive p                                                                                                    | principale. Des activités secondaires ont été attribuées par défaut.                                          |
| Con                                                                                                    | sultar los activitás socondairos                                                                              |
| Cons                                                                                                    | suiter les activites secondaires                                                                              |
|                                                                                                    |                                                                                                    |
|                                                                                                    |                                                                                                    |
| Documents                                                                                                    |                                                                                                    |
| Ouestionnaire de santé du sportif mineu                                                                                                    | r ⑦                                                                                                    |
|                                                                                                    |                                                                                                    |
| Notice assurance                                                                                                    |                                                                                                    |
| Garanties complémentaires (assurance p                                                                                                    | personne) ⑦                                                                                                   |
| Additif à la demande de licence                                                                                                    |                                                                                                    |
|                                                                                                    |                                                                                                    |
| Autorisation parentale                                                                                                    |                                                                                                    |
| * Documents à transmettre à votre club par ve                                                                                                    | oie postale ou dématérialisée via la gestion des documents (menu                                              |
| informations > Documents).                                                                                                    |                                                                                                    |
| Informations                                                                                                    |                                                                                                    |
| Adresse du club :                                                                                                    | Contact :                                                                                                    |
| C.L.I.C. VTT (CLIC VTT)                                                                                                    | 06.80.34.10.72                                                                                                |
| 1 place Paul Vachez                                                                                                    | president@clicvtt.fr                                                                                          |
| 75000 CHAMBERT                                                                                                    | http://www.clicvtt.fr/                                                                                        |
|                                                                                                    |                                                                                                    |
|                                                                                                    | es pièces justificatives et renseignements fournis dans                                                       |
| Je certifie sur l'honneur, l'exactitude de                                                                                                    |                                                                                                    |
| <ul> <li>Je certifie sur l'honneur, l'exactitude de la présente demande de licence.</li> </ul>                                                                                       |                                                                                                    |
| Je certifie sur l'honneur, l'exactitude de<br>la présente demande de licence.     Je reconnais avoir pris connaissance                                                               | des engagements du licencié liés à la prise de licence                                                        |
| <ul> <li>Je certifie sur l'honneur, l'exactitude de la présente demande de licence.</li> <li>Je reconnais avoir pris connaissance figurant sur le site de la FFC www.ffc.</li> </ul> | des engagements du licencié liés à la prise de licence<br>.fr/engagement-licencie/ et m'engage à y souscrire. |

pour le choix des assurances :

| ADDITIF A LA DEMANDE DE LICENCE         Pour plus d'informations, reportez-vous au document "Notice assurance"         Je ne désire pas souscrire aux options complémentaires qui me sont proposées en plus de ma<br>ence fédérale et qui octroie aux licenciés des garanties supérieures à la licence de base.         ur rappel les garanties assistance rapatriement prévues par la licence sont acquises lors de la<br>tricipation aux manifestations sportives organisées par la FFC, ses comités et clubs ou se<br>roulant sous l'égide de l'Union Cyclisme International (UCI). Par manifestation on entend les<br>mpétitions, les cyclosportives, les randonnées et les épreuves d'initiation cyclistes. Les titulaires<br>ine licence Sport – épreuves de masse ou loisir sont couverts pour les usages prévus au titre de<br>ir licence.         Je désire souscrire aux options complémentaires.         Bronze : 25 € TTC *       Argent : 35 € TTC *         Or : 45 € TTC *       Or : 45 € TTC * |
|----------------------------------------------------------------------------------------------------|
| Pour plus d'informations, reportez-vous au document "Notice assurance" Je ne désire pas souscrire aux options complémentaires qui me sont proposées en plus de ma ence fédérale et qui octroie aux licenciés des garanties supérieures à la licence de base. ur rappel les garanties assistance rapatriement prévues par la licence sont acquises lors de la rticipation aux manifestations sportives organisées par la FFC, ses comités et clubs ou se roulant sous l'égide de l'Union Cyclisme International (UCI). Par manifestation on entend les mpétitions, les cyclosportives, les randonnées et les épreuves d'initiation cyclistes. Les titulaires ine licence Sport – épreuves de masse ou loisir sont couverts pour les usages prévus au titre de ir licence. Je désire souscrire aux options complémentaires. Bronze : 25 € TTC * Or : 45 € TTC *                                                                                                    |
| Je ne désire pas souscrire aux options complémentaires qui me sont proposées en plus de ma<br>ence fédérale et qui octroie aux licenciés des garanties supérieures à la licence de base.<br>ur rappel les garanties assistance rapatriement prévues par la licence sont acquises lors de la<br>rticipation aux manifestations sportives organisées par la FFC, ses comités et clubs ou se<br>roulant sous l'égide de l'Union Cyclisme International (UCI). Par manifestation on entend les<br>mpétitions, les cyclosportives, les randonnées et les épreuves d'initiation cyclistes. Les titulaires<br>ine licence Sport – épreuves de masse ou loisir sont couverts pour les usages prévus au titre de<br>ir licence.<br>Je désire souscrire aux options complémentaires.<br>Bronze : 25 € TTC *<br>Argent : 35 € TTC *                                                                                                    |
| ur rappel les garanties assistance rapatriement prévues par la licence sont acquises lors de la<br>rticipation aux manifestations sportives organisées par la FFC, ses comités et clubs ou se<br>roulant sous l'égide de l'Union Cyclisme International (UCI). Par manifestation on entend les<br>mpétitions, les cyclosportives, les randonnées et les épreuves d'initiation cyclistes. Les titulaires<br>ine licence Sport – épreuves de masse ou loisir sont couverts pour les usages prévus au titre de<br>ir licence.<br>Je désire souscrire aux options complémentaires.<br>Bronze : 25 € TTC *<br>Argent : 35 € TTC *                                                                                                    |
| Je désire souscrire aux options complémentaires.<br>Bronze : 25 € TTC *<br>Argent : 35 € TTC *<br>Or : 45 € TTC *                                                                                                    |
| <ul> <li>Bronze : 25 € TTC *</li> <li>Argent : 35 € TTC *</li> <li>Or : 45 € TTC *</li> </ul>                                                                                                    |
| * dont 3€ au titre de l'extension assistance à l'entrainement                                                                                                    |
| cas échéant, j'adresse le bulletin de souscription correspondant accompagné du règlement à<br>ГW – Département Sports et Evènements – 33, quai de Dion Bouton – CS 70001 – 92814<br>ITEAUX Cedex.                                                                                                    |
| est rappelé que l'usage privé et de loisirs non sportifs est exclu desdites garanties, sauf si ces<br>ages sont prévus et autorisés par la licence. En sus des options ci-dessus j'ai la possibilité de<br>mander à l'assureur fédéral l'étude de garanties spécifiques correspondant à ma situation<br>rsonnelle.                                                                                                    |
| Je certifie également avoir pris connaissance que je peux avoir intérêt à souscrire, à titre<br>rsonnel et individuel et <b>auprès de l'assureur de mon choix</b> , des garanties complémentaires «<br>«ccident Corporel » ou « Garantie d'Accident de la Vie », ne comprenant pas d'exclusion des<br>orts cyclistes tant en entraînement <mark>q</mark> u'en compétition.                                                                                                    |
| Je reconnais avoir reçu et pris connaissance d'un exemplaire des notices d'informations,<br>érencées « Notice d'informations RC IA licenciés FFC 2025 » et « Notice d'informations<br>sistance licenciés FFC 2025 », faisant partie intégrante du formulaire de licence, ainsi que du<br>lletin d'adhésion aux garanties complémentaires valant Conditions Particulières.                                                                                                    |
| Valider                                                                                                    |

\* l'autorisation parentale sera à télécharger, remplir, signer, scanner et à uploader dans l'espace documents de la ffc, ainsi qu'une photo et une pièce d'identité.

on coche les deux dernières cases et on valide

| Désignation                                                                                                    | Prix Qté Total                                                                                                    |
|----------------------------------------------------------------------------------------------------|----------------------------------------------------------------------------------------------------|
| Licence 2025                                                                                                    |                                                                                                    |
| Licence 2025, VTT - Cross country, U11                                                                                                    | 61,00 € 1 61,00 € 💼                                                                                                    |
|                                                                                                    | Total : 61,00 €                                                                                                    |
| cence                                                                                                    |                                                                                                    |
| /ous avez sélectionné votre activité sportive p                                                                                                    | principale. Des activités secondaires ont été attribuées par défaut.                                                                                                    |
|                                                                                                    |                                                                                                    |
| Cons                                                                                                    | ulter les activites secondaires                                                                                                    |
|                                                                                                    |                                                                                                    |
|                                                                                                    |                                                                                                    |
| ocumente                                                                                                    |                                                                                                    |
|                                                                                                    | 8                                                                                                    |
| Questionnaire de santé du sportif mineur                                                                                                    |                                                                                                    |
| ✓ Notice assurance                                                                                                    |                                                                                                    |
|                                                                                                    |                                                                                                    |
| Garanties complémentaires (assurance p                                                                                                    | ersonne)                                                                                                    |
| 🗹 Additif à la demande de licence ( 🧿                                                                                                    |                                                                                                    |
| Autorisation parentale                                                                                                    |                                                                                                    |
|                                                                                                    | pie postale ou dématérialisée via la destion des documents (men                                                                                                    |
| Documents à <b>transmettre à votre club</b> par vo<br>nformations > Documents).                                                                                                    | sie postale ou dematemansee via la gestion des documents (ment                                                                                                    |
| Documents à transmettre à votre club par vo<br>nformations > Documents).<br>formations                                                                                                    | ne postale ou dematemandee via la gestion des documents (ment                                                                                                    |
| Documents à transmettre à votre club par vo<br>nformations > Documents).<br><i>formations</i><br>Adresse du club :                                                                                                    | <u>Contact :</u>                                                                                                    |
| Documents à transmettre à votre club par vo<br>nformations > Documents).<br>formations<br>Adresse du club :<br>C.L.I.C. VTT (CLIC VTT)                                                                                                    | <u>Contact :</u><br>06.80.34.10.72                                                                                                    |
| Documents à transmettre à votre club par vo<br>nformations > Documents).<br>formations<br>Adresse du club :<br>C.L.I.C. VTT (CLIC VTT)<br>place Paul Vachez                                                                                                    | Contact :<br>06.80.34.10.72<br>president@clicvtt.fr                                                                                                    |
| Documents à transmettre à votre club par vo<br>nformations > Documents).<br>formations<br>Adresse du club :<br>C.L.I.C. VTT (CLIC VTT)<br>place Paul Vachez<br>'3000 CHAMBERY                                                                                  | <u>Contact :</u><br>06.80.34.10.72<br>president@clicvtt.fr<br>http://www.clicvtt.fr/                                                                                                    |
| Documents à transmettre à votre club par vo<br>nformations > Documents).<br>formations<br>Adresse du club :<br>C.L.I.C. VTT (CLIC VTT)<br>place Paul Vachez<br>'3000 CHAMBERY                                                                                  | Contact :<br>06.80.34.10.72<br>president@clicvtt.fr<br>http://www.clicvtt.fr/                                                                                                    |
| Documents à transmettre à votre club par vo<br>nformations > Documents).<br>formations<br>Adresse du club :<br>C.L.I.C. VTT (CLIC VTT)<br>place Paul Vachez<br>'3000 CHAMBERY<br>Je certifie sur l'honneur, l'exactitude de<br>la présente demande de licence. | <u>Contact :</u><br>06.80.34.10.72<br>president@clicvtt.fr<br>http://www.clicvtt.fr/                                                                                                    |
| Documents à transmettre à votre club par von<br>formations > Documents).<br>formations<br>Adresse du club :<br>C.L.I.C. VTT (CLIC VTT)<br>place Paul Vachez<br>3000 CHAMBERY<br>Je certifie sur l'honneur, l'exactitude de<br>la présente demande de licence.  | <u>Contact :</u><br>06.80.34.10.72<br>president@clicvtt.fr<br>http://www.clicvtt.fr/<br>es pièces justificatives et renseignements fournis dans<br>des engagements du licencié liés à la prise de licence |

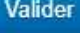

\* Une fois tout validé, vous devriez recevoir un mail de confirmation de demande de licence. Sur la page d'acceuil de l'espace licencié, vous devriez avoir quelque chose comme cela :

| 6—                             | (2)                           |                               | (4)                            |
|--------------------------------|-------------------------------|-------------------------------|--------------------------------|
| Licencié<br>Demande<br>validée | Club<br>Validation<br>dossier | Club<br>Validation<br>demande | Comité<br>Validation<br>finale |
| validée                        | dossier                       | demande                       | finale                         |

Si vous cliquez sur synthèse de ma demande, on retrouve les informations entrées, notamment le type de licence demandée, ainsi que les documents transmis

## Demande de licence 2025

Votre demande est en cours de traitement.

Modifier la demande

| Récapitulatif                                                                                                    |                                                                                                    |                 |                                       |                                                            |
|----------------------------------------------------------------------------------------------------|----------------------------------------------------------------------------------------------------|-----------------|---------------------------------------|------------------------------------------------------------|
| Désignation                                                                                                    |                                                                                                    | Prix            | Qté                                   | Total                                                      |
| Licence 2025                                                                                                    |                                                                                                    |                 |                                       |                                                            |
| Licence 2025, VTT - Cross country, U1                                                                                                    | 1 61,                                                                                                    | € 00            | 1                                     | 61,00 €                                                    |
|                                                                                                    |                                                                                                    |                 | Total :                               | 61,00 €                                                    |
| Informations                                                                                                    |                                                                                                    |                 |                                       |                                                            |
| <ul> <li>✓ Photo: Fourni</li> <li>✓ Carte d'identité : Fourni</li> <li>✓ Additif à la demande de licence : Fourni</li> <li>✓ Questionnaire de santé du sportif mineur</li> <li>Le paiement est à effectuer directement au c</li> <li>L'adresse de votre club est:</li> <li>C.L.I.C. VTT (CLIC VTT)</li> <li>1 place Paul Vachez</li> <li>73000 CHAMBERY</li> <li>L'assurance Individuelle Accident dont le coû</li> <li>la tarification officielle FFC 2025) n'est pas o</li> <li>informer votre club et faire la demande à vot</li> </ul> | : Fourni<br>club<br>Contact :<br>06.80.34.10.72<br>president@clicvtt.fr<br>http://www.clicvtt.fr/<br>t est de 1.40€ à 5€ selon le type de licer<br>bligatoire. En cas de refus de souscriptiv<br>re comité régional en indiguant expressi | nce (i<br>on de | coût mis :<br>e cette ga<br>nt ne pas | à disposition sur<br>rantie, veuillez<br>vouloir bénéficie |
| des garanties individuelles accidents (garant                                                                                                    | ties de base et garanties complémentair                                                                                                    | es).            |                                       |                                                            |
| Documents                                                                                                    |                                                                                                    |                 |                                       |                                                            |
| Documents lies a votre demande de licence                                                                                                    |                                                                                                    |                 |                                       |                                                            |
| 0                                                                                                    |                                                                                                    |                 |                                       |                                                            |

En cliquant sur l'espèce de trombone rouge, on a accès à l'espace document qui permet de télécharger une photo, une pièce d'identité, l'autorisation parentale et ou on retrouve également le choix pour l'assurance

| s documents                           |                                                  |                                    |                                    |                                |                                       |
|---------------------------------------|--------------------------------------------------|------------------------------------|------------------------------------|--------------------------------|---------------------------------------|
| Itres Documents Documents expir       | és                                               |                                    |                                    |                                |                                       |
|                                       |                                                  | Cliquez ici ou glissez ur          | n document pour l'enregistr        | er.                            |                                       |
| -                                     |                                                  | X                                  |                                    | X                              |                                       |
| Photo<br>Valide jusqu'au : 01/09/2026 | Pièce d'Identité<br>Valide junqu'au : 04/07/2033 | Additif licence web<br>Salson 2024 | Additif licence web<br>Saison 2025 | Additif licence<br>Salson 2024 | Autorisation parentale<br>Saison 2025 |

et voilà. La suite, c'est le club qui s'en occupe (vous pourrez suivre le statut de la demande sur la page d'acceuil de l'espace licencié), une fois que vous aurez transmis le dossier d'inscription et le paiement.

Une fois votre licence définitivement validée (d'ici fin septembre), vous la recevrez par mail et elle sera également affichée et téléchargeable sur votre espace licencié ffc :

| 2024                                                |     | C.L.I.C. VTT                                                                  | NIP : 2024                                                                                                    |
|-----------------------------------------------------|-----|-------------------------------------------------------------------------------|----------------------------------------------------------------------------------------------------|
| Uolo<br>101 4<br>Uotence d'<br>41 4<br>Haveta<br>M. |     | Fédération Française<br>de Cyclisme                                           | Autorisé en compétition                                                                                             |
| <br>Date de receverse                               | FRA | info@flc.lr<br>www.ffc.fr                                                     |                                                                                                    |
| Jeunesse<br>VTT - Cross country : U9                |     | Le Bulaire se soumet aux réglemente de<br>articipage et les tests sengers qui | TUC et des fédérations nationales et accepterles contrôles<br>y sont prever anné que la compétence nectaives du 198 |